# e-Fornecedores Nova Versão

# Cartilha do Fornecedor

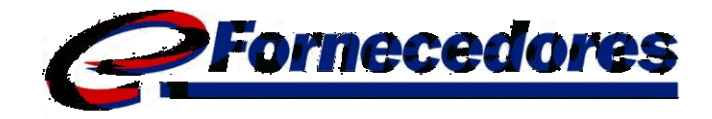

Destinada aos Fornecedores das empresas:

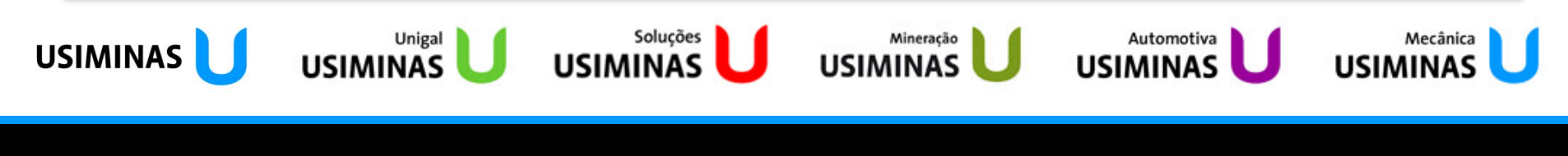

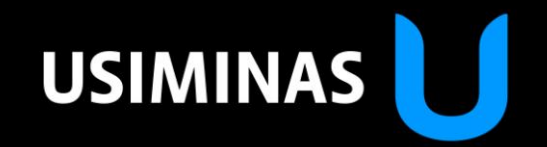

Outubro/2010

#### Nova Estrutura de Telas

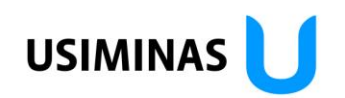

•O portal e-Fornecedores conta com nova interface, que facilita a forma de navegação:

- 1. Seleção da Empresa
- 2. Seleção do Fornecedor
- 3. Menu de opções funcionalidades disponíveis
- 4. Notícias
- 5. Saída do portal

|   | (1                                              | D                                                                      | 2                                                                                                    |     |                                                                                | 5   |        |   |
|---|-------------------------------------------------|------------------------------------------------------------------------|----------------------------------------------------------------------------------------------------|-----|--------------------------------------------------------------------------------|-----|--------|---|
|   |                                                 | Empresa<br>EMPRESA                                                     | Fornecedor<br>19616077/0001-19 - NOME DO FORNECEDOR                                                                                      |     | ₹ Log                                                                          | Dff |        |   |
|   | Fornec                                          | edores                                                                 | Usuário: Ul45278 - Rodrigo Lopes Salvatte                                                                                                | Últ | imo Acesso: quinta-feira, 17 de abril de 2008 12:29:19                         |     | •<br>• |   |
| 9 |                                                 |                                                                        | Serviços   Notícias   Alterar Senha   Ajuda                                                                                              |     |                                                                                | C   | ) 💻    |   |
| ( | 4<br>Notícias                                   |                                                                        | Alterar e-mail / Dados Cadastrais<br>Solicitação de Cotação pendente<br>Pedidos Pendentes                                                |     |                                                                                |     |        | 1 |
|   | Existe(m) 5 notícia(s).                         |                                                                        | Pagamentos e Recebimentos<br>Pesquisa/Inclusão manual de Nota Fiscal                                                                     |     |                                                                                |     |        |   |
|   | NOVO! Nova                                      | a versão do Portal e-For                                               | Exibir Avaliação do Fornecedor Detalhada<br><sup>NE</sup> Envio de Arquivos XML                                                          |     |                                                                                |     |        |   |
|   | A partir de 23<br>abaixo. Selec<br>com o Sistem | de Abril de 2008, o Porta<br>ione a versão destinada à<br>na Usiminas. | e Informações Gerais de Fornecimento<br>Informações e Endereços de Compradores<br>Sta compresa e leta a com atenção, polo nela comem mol | rma | novidades estão contidas na cartilha<br>importantes para um bom relacionamento |     |        |   |
|   | - Informações<br>- Informações                  | da nova versão para os F<br>da nova versão destinada                   | ornecedores em geral<br>anenas aos Fornecedores da Usiminas, Cosina e Unigal                                                             |     |                                                                                |     |        |   |

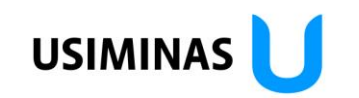

•A política de senhas visa garantir maior segurança no controle de acesso ao Portal, de acordo com as regras:

•Na sua primeira entrada na nova versão, o sistema solicitará uma nova senha de acesso;

•O sistema solicitará, automaticamente, a alteração de senha a cada 90 dias

- •A nova senha não poderá ser igual a última senha utilizada
- •A senha será composta por 8 caracteres, contendo no mínimo 2 números
- •O login será bloqueado se tiver 120 dias inativo

•Em caso de perda da senha ou problemas no acesso, entre em contato pelo e-mail <u>fornecedor@usiminas.com.br</u>

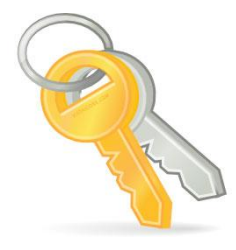

# e-Fornecedores Nova Versão

# **Cartilha do Fornecedor**

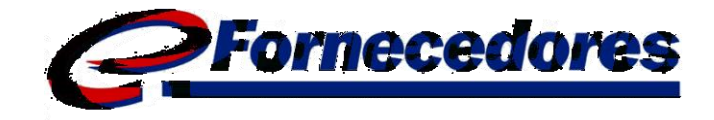

Destinada aos Fornecedores das empresas:

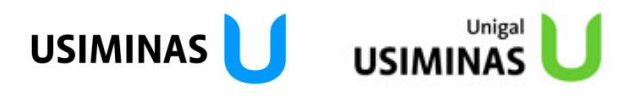

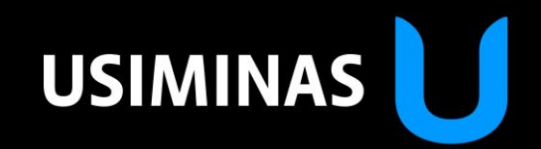

Outubro/2010

#### Envio de Notas Fiscais via EDI

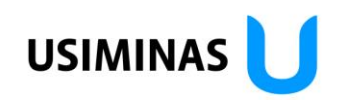

#### •Para maior agilidade no recebimento, todas as Notas Fiscais devem ser lançadas no Portal antes do fornecimento do material:

- 1. Menu Serviços -> Pesquisa/inclusão Manual de NF
- 2. Botão "Incluir"
- 3. Preencher os dados na Nota Fiscal e enviar

|                            | Empresa                                 |                         | Fornecedor                                                                                                    |            |                            |                                                  |                      |              |            |                                                   |
|----------------------------|-----------------------------------------|-------------------------|----------------------------------------------------------------------------------------------------|------------|----------------------------|--------------------------------------------------|----------------------|--------------|------------|---------------------------------------------------|
| VAS)                       | USIMINAS                                | •                       | Tomecedor                                                                                                    |            |                            |                                                  |                      | (            | 3          | DADOS GERAIS DA NOTA FISCAL                       |
| ece                        | dores                                   |                         | Usuário: Ul45278 - Rodrigo Lopes Salvatte                                                                                                    |            |                            | Important                                        | e: Para notas de     | remessa, que | são inform | adas com a série "99", será obrigatório o senchir |
|                            |                                         | (1                      | Serviços   Noticias   Alterar Senha   Ajuda  <br>Alterar Alterar Dados Cadastrais<br>Sontação de Cotação pendente<br>Xibição de Entregas pendentes |            | Número d<br>CNPJ d<br>Dati | a Nota Fiscal:<br>o Fornecedor:<br>a da Emissão: | •                    | (dd/mm/aaaa) |            | Série:<br>CNPJ da Empresa:<br>Peso Bruto:         |
| ícia(s).                   |                                         |                         | Pesquisa/Inclusão manual de NF<br>Exibir Faturas<br>En ir Avaliação do Fornecedor Detalhada<br>Envir des unos XMI                                  |            |                            | Valor ICMS:                                      |                      |              |            | Valor Total:                                      |
|                            |                                         |                         | Informações Gerais de Fornecimento<br>Informações e Endereços de Compradores                                                                       | NAS/CO     |                            |                                                  | 🗌 Nota Elei          | trônica      |            | Núme                                              |
|                            |                                         | A Usimina               | s e Cosipa comunicam que todo e qualquer contato                                                                                                   | entre o Fo |                            |                                                  |                      |              | DADOS      | DE TRANSPORTE (Somente para Transportador)        |
| :: Pes<br>Empres<br>Fornec | quisar Notas<br>sa: USINAS SIC<br>edor: | Fiscais<br>erúrgicas de | MINAS GERAIS S/A                                                                                                    |            |                            | Data de Recei<br>Número de V                     | bimento:<br>/olumes: | 2            |            | CNP) Tran<br>Quantidade d                         |
| Nota F                     | iscal:                                  |                         |                                                                                                    | Número d   | le Série:                  |                                                  |                      |              |            | DADOS DO ITEM NA NOTA FISCAL                      |
| Pedido<br>Data d           | e de Compra:<br>le Inclusão:            |                         |                                                                                                    | a          | ecedor:                    |                                                  |                      |              |            |                                                   |
| Data d                     | e Emissão:                              |                         |                                                                                                    | Inc        | luir                       | 2                                                |                      |              |            |                                                   |

#### Envio de Notas Fiscais via EDI – Arquivo XML USIMINAS

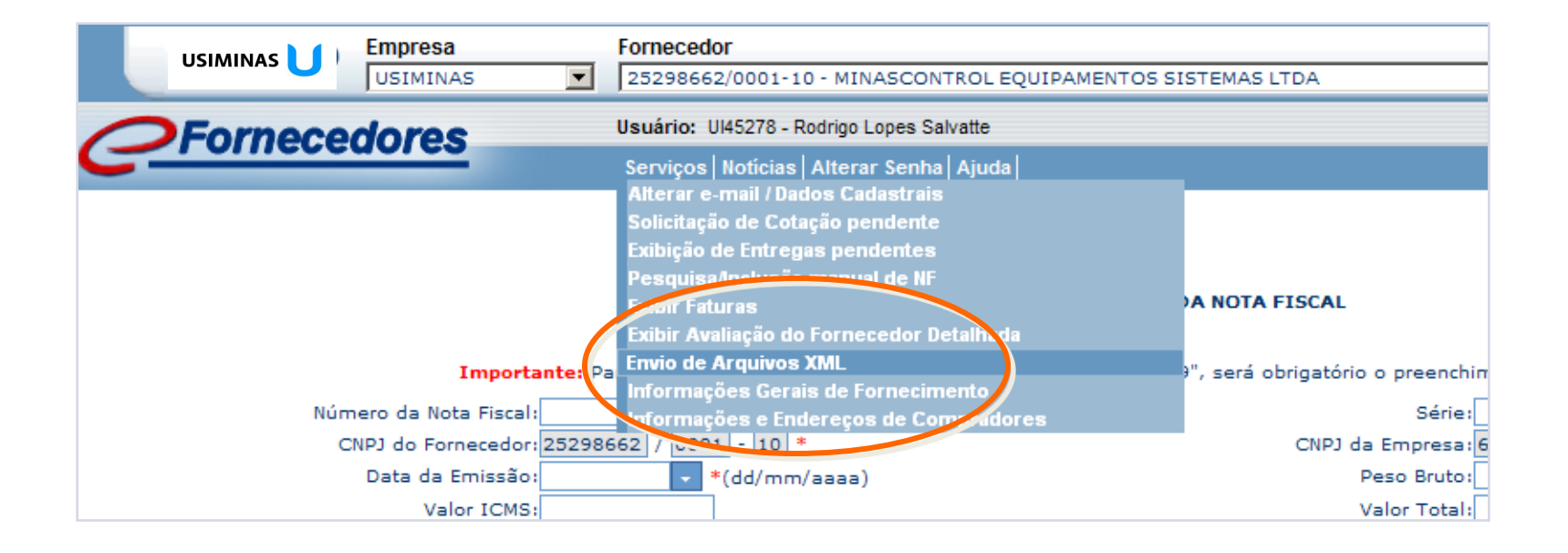

## **Canal de Comunicação**

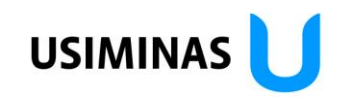

#### Objetivo

•Compartilhamento de dúvidas e esclarecimentos entre Comprador e Fornecedores no momento da cotação

#### •Fornecedor envia dúvida baseada na cotação

•Resposta do Comprador é disponibilizada aos demais participantes da cotação como forma de esclarecer a todos igualmente

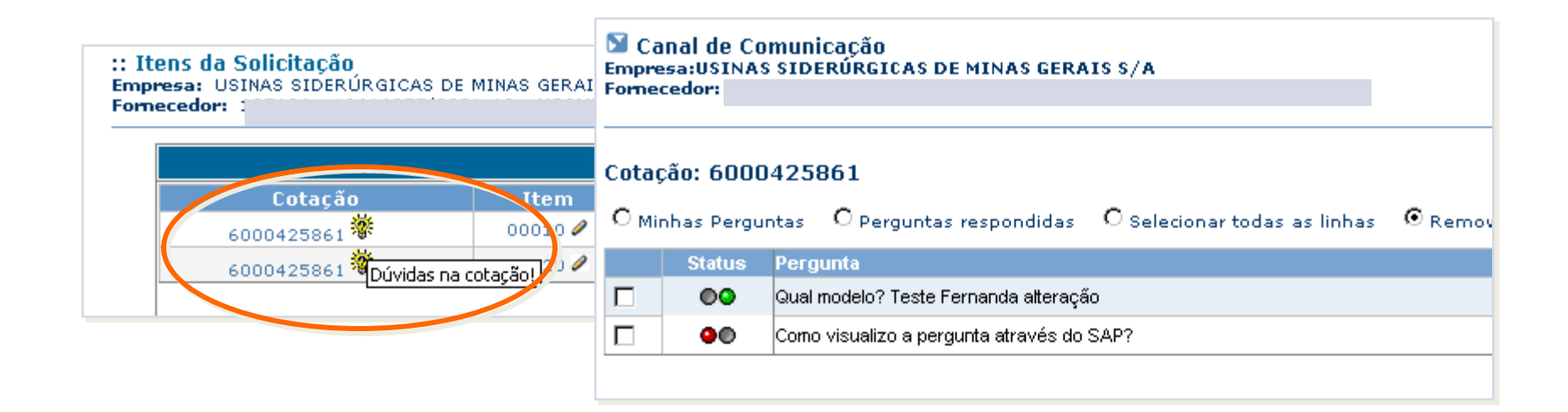

## **Canal de Comunicação**

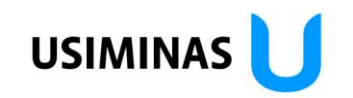

#### Instruções de acesso:

1. Selecionar a função Solicitação de Cotação Pendente do menu Serviços

2. A lista de cotações pendentes será exibida

3. Clique na lâmpada amarela da cotação a que se refere para incluir perguntas

4. Uma nova tela se abrirá

|                            | Empre                                                                | sa                                     | Fornecedor                                                                                                    | -1 04                                                     |   |
|----------------------------|----------------------------------------------------------------------|----------------------------------------|----------------------------------------------------------------------------------------------------|-----------------------------------------------------------|---|
|                            | Qual.t                                                               | Jsiminas 4.7 💌                         | 17281973/0012-00 - COFERMETA S/A                                                                                                    | × Log On                                                  |   |
| 0                          | Fornecedor                                                           | 200                                    | Usuário: Ul45278 - Rodrigo Lopes Salvatte Últ                                                                                                    | timo Acesso: terça-feira, 8 de abril de 2008 10:54:56 📀 📀 | • |
| :: Iter<br>Empre<br>Forned | ns da Solicitação<br>sa: USINAS SIDERÚRGIO<br>cedor: 114835 - 172819 | CAS DE MINAS GERA<br>73/0012-00 - COFI | Serviços   Notícias   Alterar Senha   Ajuda  <br>Alterar e-mail / Dados Cadastrais<br>Solicitação de Cotação pendente<br>Pedidos Pendentes (Versão: 2008)<br>Pagamentos e Recebimentos (Versão: 2008)<br>Pesquisa/Inclusão manual de Nota Fiscal<br>Exibir Avaliação do Fornecedor Detalhada | •                                                         |   |
|                            | Cotação                                                              | It                                     | Informações Gerais de Fornecimento                                                                                                    | Descrição                                                 |   |
| 2) 🗸 🗋                     | 6000425892                                                           | 000                                    | Informações e Endereços de Compradores 011X360                                                                                                    | 0                                                         |   |
| 21                         | 6000425894 🏶                                                         | 000                                    | 0 🖉 08/04/2008 🕄 CAPA PROTETORA AA0201M8                                                                                                    | 3000137 5                                                 |   |
| L                          |                                                                      | 3                                      |                                                                                                    |                                                           |   |

### Canal de Comunicação

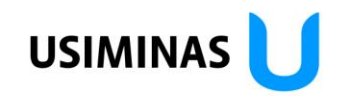

#### Inserir nova pergunta

- 1. Clique no botão "Nova Pergunta"
- 2. Digite o texto da pergunta no campo indicado
- 3. Clique no botão "Salvar"

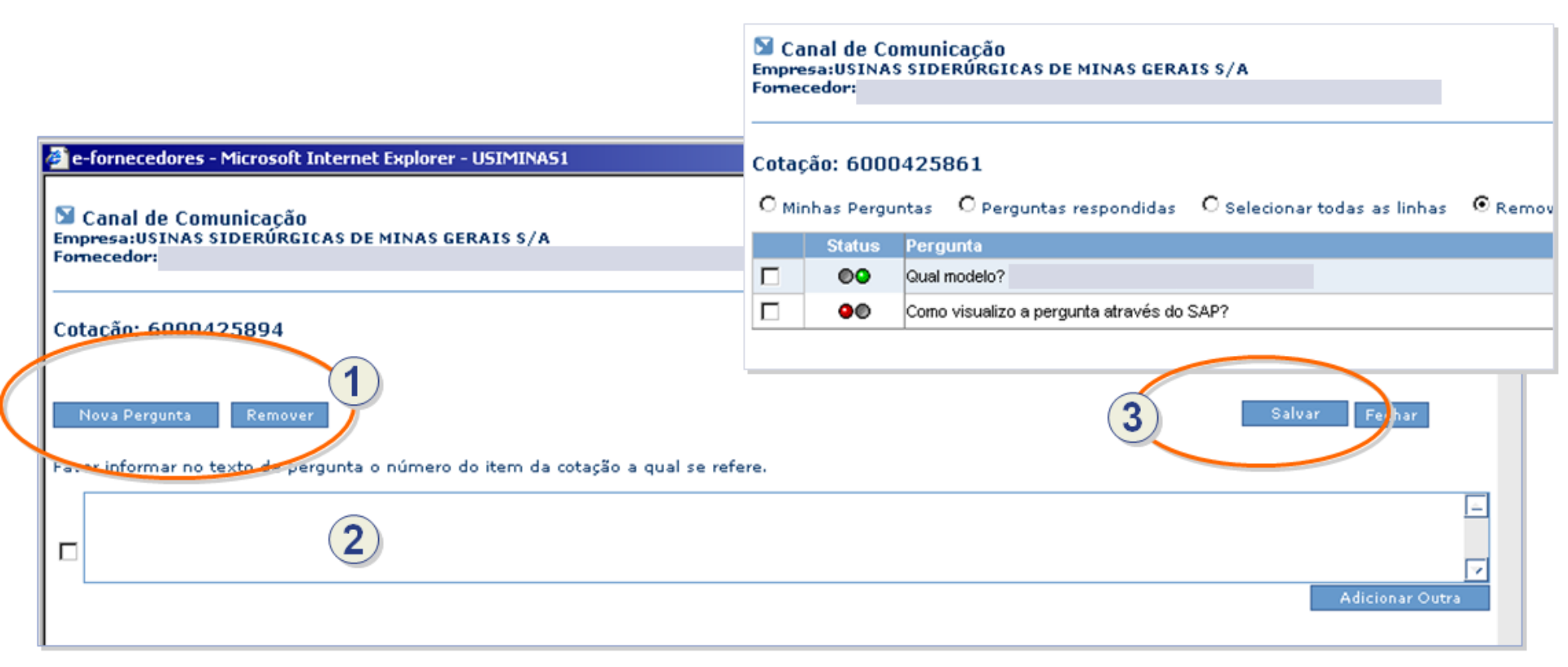

## Aceite/recusa de Documentos de Compra

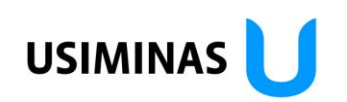

•**Objetivo:** Confirmação por parte do Fornecedor das condições acordadas e possibilidade de discordar do documento

- •Clique no botão "visualizar" e leia o documento com atenção
- •É imprescindível o aceite do Documento de Compra
- •Documentos alterados são indicados com um carimbo, exigindo novo aceite

•Pendências de aceite e alterações são destacadas com ícone indicativo na lista de documentos

| Número                | Liberação      |   | Itens Descrição do Material                | NDDOE JOSÉ      | PEDEN  |
|-----------------------|----------------|---|--------------------------------------------|-----------------|--------|
| 4500935094 🖌          | 01/04/2008     | F | 00010 AGULHA AGULHA ROLAMENTO INA          | .310-260 - TEL. | ALTEDO |
| 4500929239 X          | 01/04/2008     |   | 00020 CORREIA TRANSMISSAO V 9,5X 8,0X 902N | 11 JAL          | RADO   |
| 5500049509 🜌          | 31/03/2008     |   |                                            |                 |        |
| 4500935097 📝          | 31/03/2008     |   |                                            |                 |        |
| 4500935095 У          | 31/03/2008     |   |                                            |                 |        |
| . 🖉 🛱 1               |                | 1 |                                            |                 |        |
| Documento aprovado el | letronicamente |   |                                            |                 |        |
|                       |                |   |                                            |                 |        |

## Declínio da Cotação

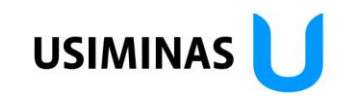

•No momento da cotação, caso não seja possível atender ao item, é imprescindível que decline, seguindo os passos:

- 1. Acessar a tela de cotações pendentes e clicar no item "Cotar"
- 2. Justificar o motivo no campo "Observação"
- 3. No fim da página o botão "Declinar"
- 4. Confirmar o declínio do item

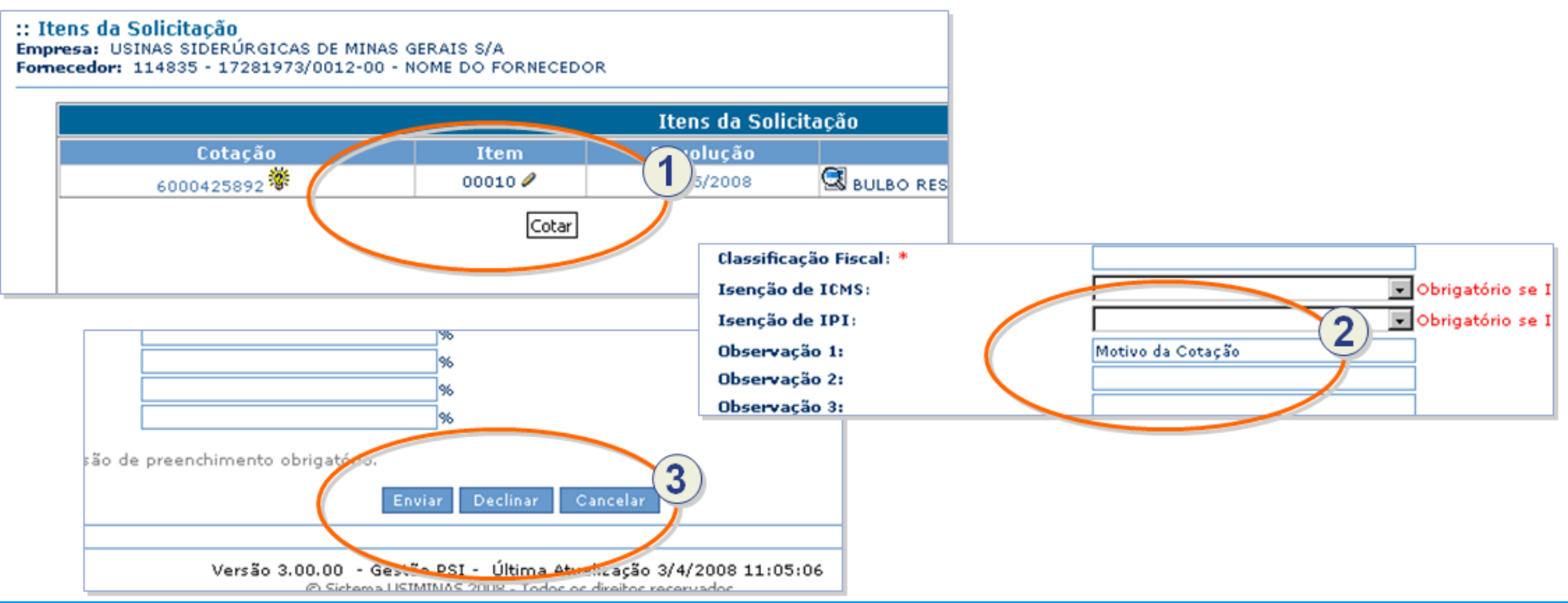

#### **Arquivos anexos**

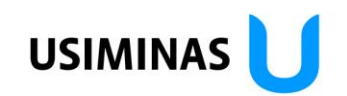

•Objetivo: possibilitar ao Comprador disponibilizar arquivos anexos ao processo acessado pelo Fornecedor

Válido para Sol. Cotações, Pedidos de Compra, Programas de Remessa
Na lista de documentos haverá um ícone indicando a presença de um anexo

| : Documentos de Compra<br>impresa: USINAS SIDERÚRGICAS DE<br>iomecedor: 114835 - 17281973/001 | MINAS GERAIS S/A<br>2-00 - COFERMETA S/A | A.          |                |                     |                   |            |             |
|-----------------------------------------------------------------------------------------------|------------------------------------------|-------------|----------------|---------------------|-------------------|------------|-------------|
| Documento de                                                                                  | Compra                                   |             | Ite            | ens Pendentes do    | o Documento de Co | ompra : 45 | 00935097    |
| 4500935094 💙                                                                                  | 01/04/2008                               | Itens       | Descrição d    | o Material          |                   |            | Qtde Compra |
| 4500929239 X                                                                                  | 01/04/2008                               | 00020       | DESANDADOR     | ( 6,35 A 16,00MM CC | 5MP.300MM         |            |             |
| 5500049509 🜌                                                                                  | 31/( 🎒 e-fornece                         | dores - Mic | rosoft Interne | et Explorer - USIMI | NAS1              |            |             |
| 45009.5097 🕷                                                                                  | 31/0 🛛 🛛 Anexo                           | )5          |                |                     |                   | <u> </u>   |             |
| 47 J0935095 💙                                                                                 | 3./0                                     |             |                |                     |                   |            |             |
| 5,00049508 ✔ 🗓                                                                                | 28 Nome d                                | lo arquivo  | Extensão       | Data de inclusão    | Tamanho (bytes)   |            |             |
| 450,932952 💥                                                                                  |                                          | 255         | ZIP            | 01/04/2008          | 1.063,000         |            |             |
| 45009292-                                                                                     | 26/:                                     |             |                |                     |                   |            |             |

## **E-mails informativos**

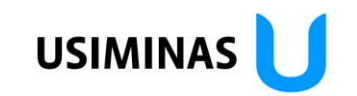

•O Fornecedor será informado através de mensagens de e-mail nas seguintes situações:

- •quando uma nova Solicitação de Cotação estiver disponível
- •quando uma nova entrega for solicitada (Pedido de Compra ou Remessa Programada)
- •uma solicitação de cotação estiver próxima do vencimento
- •um Pedido de Compra ou Programa de Remessas depende de aceitação
- •a data de uma entrega se aproxima ou está em atraso
- •existe uma nova pergunta ou resposta disponível no canal de comunicação
- •algum documento de compra foi alterado

#### Medição Eletrônica de Serviços

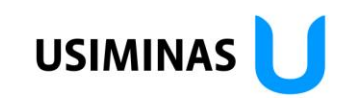

Objetivando agilizar a troca de informações entre fornecedores e gestores, disponibilizamos no e-Fornecedores a ferramenta para Pesquisa/Inclusão de Folha de Serviço.

Com esta ferramenta o fornecedor poderá efetuar suas medições, conforme disponibilidade dos pedidos e acompanhar sua liberação.

Para que isto ocorra, a ferramenta disponibiliza os mesmos campos que são de preenchimentos obrigatórios no SAP e as mesmas consistências, retornando o número da Folha de Serviços em tempo real, ou seja, no momento em que a Folha de Serviços é criada o SAP já é atualizado.

Deverá ser do conhecimento de quem irá fazer as medições, os dados referentes Centro de Custo / Ordem Interna / Elemento PEP e o Requisitante".

## Medição Eletrônica de Serviços

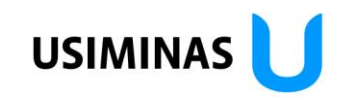

#### Selecione a opção Pesquisa/Inclusão de Folha de Serviços:

| e-Fornecedores - Microsoft Internet Explorer - USIMINAS1                          |                                                                                                    |                                                          |  |  |  |  |  |
|-----------------------------------------------------------------------------------|----------------------------------------------------------------------------------------------------|----------------------------------------------------------|--|--|--|--|--|
| Arquivo Editar Exibir Favoritos Ferramentas Ajuda                                 |                                                                                                    |                                                          |  |  |  |  |  |
|                                                                                   |                                                                                                    |                                                          |  |  |  |  |  |
| indereço 🙆 http://efonegocios/Default.aspx?cmp=Noticias.ascx 🔽 🏹 Links 🎽          |                                                                                                    |                                                          |  |  |  |  |  |
| USIMINAS USIMINAS O3772374/0001-13 - ORIALNET SISTEMAS E SOLUÇÕES INTEGRADAS LTDA |                                                                                                    |                                                          |  |  |  |  |  |
| <b>C</b> Fornecedores                                                             | Usuário: CPSU9001 - Fernanda Nunes Rangel                                                                                                    | Último Acesso: quinta-feira, 29 de maio de 2008 11:28:57 |  |  |  |  |  |
| <b>:: Notícias</b><br>Existe(m) 7 notícia(s).                                     | Alterar e-mail / Dados Cadastrais<br>Pesquisa/Inclusão de Folha de Serviço<br>Pesquisa/Inclusão manual de Nota Fiscal<br>Exibir Faturas<br>Exibir Avaliação do Fornecedor |                                                          |  |  |  |  |  |
| ATENÇÃO! Emitentes de Notas Fiscais                                               | Informações Gerais de Fornecimento<br>Informações e Endereços de Compradores                                                                                              |                                                          |  |  |  |  |  |

Considerando a cláusula X do Aiuste SINEF 07/05 (Modificado pelos Aiustes SINEF 11/05. 04/06 e 08/07). o Fornecedor emitente de

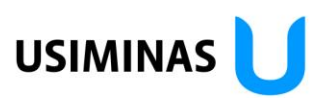

Selecione o pedido que será criada a Folha de Serviços e clique em Criar.

Observe que nesta tela são apresentados todos os pedidos e conforme são selecionados o saldo global de cada pedido é apresentado.

Cri

間

| :: Pe<br>Empi<br>Form | esquisa/Inclusão de Folha de Ser<br>resa: USINAS SIDERÚRGICAS DE MINAS<br>ecedor: 58132705/0001-42 - IDEAL GU | T <b>VIÇOS</b><br>3 gerais s/a<br>Jindastes e equip. | AMENTOS LT | FI050009 - IDEAL TRANSP. E<br>D | GUINDASTES LTDA   Sair do Sistema |  |  |  |
|-----------------------|----------------------------------------------------------------------------------------------------|------------------------------------------------------|------------|---------------------------------|-----------------------------------|--|--|--|
|                       | Pedidos                                                                                                    | Itens do Pedido : 4500601295                         |            |                                 |                                   |  |  |  |
|                       | Nº Pedido                                                                                                    | Ação                                                 | Item       | Saldo Global                    | Descrição                         |  |  |  |
|                       | 4500601295                                                                                                    | <b>.</b> H                                           | 10         | 109.158,070 LOCAÇÃO I           | DE GUINDASTE TELESCOPICO          |  |  |  |
|                       | 4500601296                                                                                                    |                                                      |            |                                 |                                   |  |  |  |
|                       | 4500601297                                                                                                    |                                                      |            |                                 |                                   |  |  |  |
|                       | 4500601394                                                                                                    |                                                      |            |                                 |                                   |  |  |  |
|                       | 4500601395                                                                                                    |                                                      |            |                                 |                                   |  |  |  |
| Criar Folha de S      | Serviço.                                                                                                    | 4<br>4                                               | → Ir pai   | rð Pág i De í                   | <b>&gt;</b>                       |  |  |  |
| Exibir Folhas d       | le Serviço ——                                                                                                 |                                                      |            | rag, L Dei                      |                                   |  |  |  |

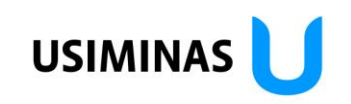

#### 🧛 Criar Folha de Serviço

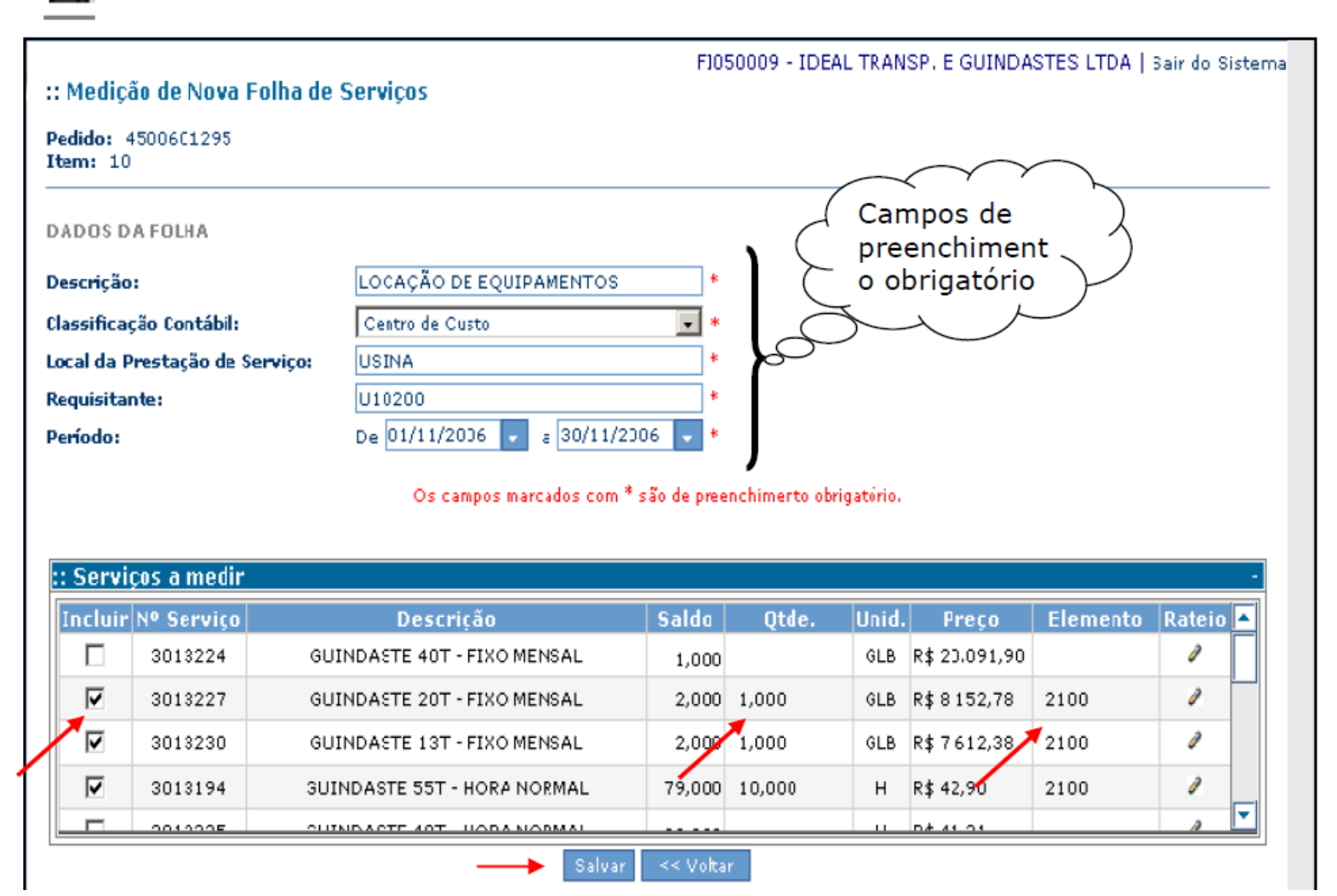

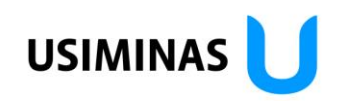

Preencha os campos:

Descrição

| (texto liv | vre) |
|------------|------|
|------------|------|

| Classificação contábil              | Centro de Custo 💽 |
|-------------------------------------|-------------------|
| (selecione - informado pelo gestor) | Centro de Custo   |
|                                     | Elemento PEP      |
|                                     | Ordem Interna     |

| Local de Prestação dos Serviços | (texto livre)                    |
|---------------------------------|----------------------------------|
| Requisitante                    | (CXXXXX - informado pelo gestor) |
| Período                         | (data de execução dos serviços)  |

| Incluir<br>Qtde. | Selecione na coluna <b>Incluir</b> os itens de serviços que farão parte da<br>Folha de Serviços.                                                                   |
|------------------|----------------------------------------------------------------------------------------------------|
| Elemento         | Na coluna <b>Quantidade</b> entre com a quantidade medida dos itens de<br>serviço selecionados (observe que a coluna <b>Saldo</b> é atualizada<br>automaticamente) |
| Salvar           | Observe que nesta tela são apresentados todos os pedidos e conforme são selecionados o saldo global de cada pedido é apresentado.                                  |

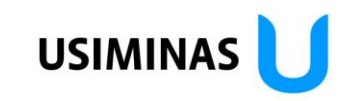

| Microsof | t Internet Explorer X                                                                                          |
|----------|----------------------------------------------------------------------------------------------------|
| ?        | VALOR TOTAL DA FOLHA: R\$ 16194,16<br>Confira o valor acima e clique em 'OK' para confirmar o envio dos dados. |
|          | OK Cancelar                                                                                                    |

Será apresentado o Valor Total da Folha de Serviços. Confira o valor total e selecione OK para continuar.

| Retorno E | DI Caixa de (<br>EDI | diálogo 'Página | a da Web'                                                 | X |
|-----------|----------------------|-----------------|-----------------------------------------------------------|---|
| ID da     |                      | Operação c      | oncluída com sucesso!                                     |   |
| Folha     | Pedido               | Pedido          | Mensagem                                                  |   |
| 1         | 4500601295           | 10              | A folha de registro de serviços 1000113853 foi<br>gravada |   |
|           |                      | Fec             | har Imprimir                                              |   |

O e-Fornecedores já retorna o número da Folha de Serviço (numeração SAP) em tempo real.

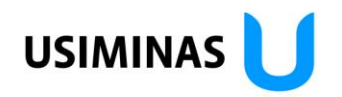

| Nº Pedido         Ação         Item         Saldo Global         D           4500601295         Image: Constraint of the second second sec                                                                     | Global Descrição<br>2.963,910 OCAÇÃO DE GUINDASTE TELESCOP |
|----------------------------------------------------------------------------------------------------|------------------------------------------------------------|
| 4500601295     Image: Constraint of the second second secon | 2.963,910 OCAÇÃO DE GUINDASTE TELESCOP                     |
| 4500601296<br>4500601297<br>4500601394<br>4500601395                                                                                                    |                                                            |
| 4500601297<br>4500601394<br>4500601395                                                                                                    |                                                            |
| 4500601395<br>4500601395                                                                                                    |                                                            |
| 4500601395                                                                                                    |                                                            |
|                                                                                                    |                                                            |
|                                                                                                    |                                                            |
|                                                                                                    |                                                            |
|                                                                                                    |                                                            |
|                                                                                                    |                                                            |
|                                                                                                    |                                                            |
|                                                                                                    |                                                            |
|                                                                                                    |                                                            |

Observe abaixo que o Saldo do Pedido foi atualizado:

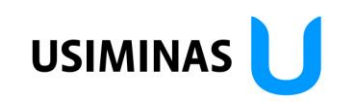

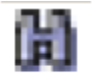

## Exibir Folhas de Serviço

Selecionado Exibir, verifique o status de todas as Folhas de Serviços criadas.

|               | Pedido: 4500601295 - 1  | (tem: 10     |               |
|---------------|-------------------------|--------------|---------------|
| Nº Folha      | Período                 | Status       | ¥alor Total   |
| 1000113755    | 01/11/2006 a 10/11/2006 | Liberado     | R\$ 43.004,40 |
| 1000113759    | 01/11/2006 a 15/11/2006 | Liberado     | R\$ 65.916,90 |
| 1000113803    | 01/11/2006 a 22/11/2006 | Não Liberado | R\$ 429,00    |
| 1000113808    | 01/11/2006 a 29/11/2006 | Não Liberado | R\$ 84,21     |
| 1000113853    | 01/11/2006 a 30/11/2006 | Não Liberado | R\$ 16.194,16 |
| ) > > Ir para | to t                    |              |               |

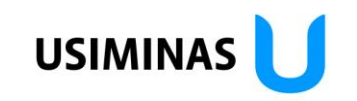

Para verificar detalhes da Folha de Serviço selecione a Folha clicando em cima do número da Folha de Serviço.

| :: Mediça<br>Folha: 10<br>Pedido: 4<br>Item: 10 | ão de Folha de<br>100113853 - Não<br>1500601295 | Serviços<br>Liberado        | FI05                      | 0009 - IDE   | AL TRAN    | SP. E GUINDAS | STES LTDA   S | air do Sistem |  |  |
|-------------------------------------------------|-------------------------------------------------|-----------------------------|---------------------------|--------------|------------|---------------|---------------|---------------|--|--|
| DADOS D                                         | A FOLHA                                         |                             |                           |              |            |               |               |               |  |  |
| Descrição                                       |                                                 | LOCAÇÃO DE EQUIPAMENTOS     | LOCAÇÃO DE EQUIPAMENTOS * |              |            |               |               |               |  |  |
| Classifica                                      | ção Contábil:                                   | Centro de Custo             | Centro de Custo 🚽 *       |              |            |               |               |               |  |  |
| Local da P                                      | restação de Serv                                | iço: USINA                  | USINA *                   |              |            |               |               |               |  |  |
| Requisita                                       | nte:                                            | U10200                      | U10200 *                  |              |            |               |               |               |  |  |
| :: Servi                                        | ços medidos                                     | Os campos marcados com      | * são de preer            | ichimento ob | rigatório. |               |               | -             |  |  |
| Inclui                                          | r Nº Serviço                                    | Descrição                   | Saldo                     | Qtde.        | Unid.      | Preço         | Elemento      | Rateio        |  |  |
| $\checkmark$                                    | 3013227                                         | GUINDASTE 20T - FIXO MENSAL | 2,000                     | 1,000        | GLB        | R\$ 8.152,78  | 2100          |               |  |  |
| $\checkmark$                                    | 3013230                                         | GUINDASTE 13T - FIXO MENSAL | 2,000                     | 1,000        | GLB        | R\$ 7.612,38  | 2100          |               |  |  |
| V                                               | 3013194                                         | GUINDASTE 55T - HORA NORMAL | 79,000                    | 10,000       | н          | R\$ 42,90     | 2100          |               |  |  |
|                                                 |                                                 |                             | << Voltar                 |              |            |               |               |               |  |  |

Após criada, a Folha de Serviço somente poderá ser alterada pelo gestor do contrato diretamente no SAP.

#### **Medição Eletrônica de Serviços – Criar Rateio de Elementos de Custo**

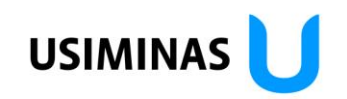

Selecione os itens a serem medidos, entre com a quantidade e clique em Rateio

|                                      |             |                             |                       |                 | FIO       | 50009 - IDE  | AL TRAN    | ISP. E GUINDA | STES LTDA | Sair do S | istema    |
|--------------------------------------|-------------|-----------------------------|-----------------------|-----------------|-----------|--------------|------------|---------------|-----------|-----------|-----------|
| :: Medição de Nova Folha de Serviços |             |                             |                       |                 |           |              |            |               |           |           |           |
| Pedido: 4<br>Item: 10                | \$500601296 |                             |                       |                 |           |              |            |               |           |           |           |
| DADOS DA FOLHA                       |             |                             |                       |                 |           |              |            |               |           |           |           |
| Descrição:                           |             | HORAS EXTRAS - LO           | CAÇÃO EQUIP           | tos *           |           |              |            |               |           |           |           |
| Classificação Contábil:              |             | Centro de Custo             | Centro de Custo 💌 *   |                 |           |              |            |               |           |           |           |
| Local da Prestação de Serviço:       |             | erviço:                     | USINA - ACIARIA       |                 | *         |              |            |               |           |           |           |
| Requisitante:                        |             |                             | U10200                |                 | *         |              |            |               |           |           |           |
| Período:                             |             | De 01/11/2006 🖵             | a 15/11/2006          | 5 🖵 *           |           |              |            |               |           |           |           |
|                                      |             |                             | Os campos mai         | rcados com * sã | o de pree | nchimento ob | rigatório. |               |           |           |           |
|                                      |             |                             |                       |                 |           |              |            |               |           |           |           |
| :: Servi                             | ços a medir |                             |                       |                 |           |              |            |               |           |           | -         |
| Incluir                              | Nº Serviço  |                             | Descrição             |                 | Saldo     | Qtde.        | Unid       | Preço         | Elemento  | Rateio    |           |
|                                      | 3013193     | GU                          | NDASTE 55T - FIXO ME  | ENSAL           | 2,000     | 2,000        | GLB        | R\$ 22.912,50 |           | 0         |           |
|                                      | 3013224     | GU)                         | INDASTE 40T - FIXO ME | ENSAL           | 2,000     | 2,000        | GLB        | R\$ 20.091,90 |           | Ex        | ibir Rate |
|                                      | 3013227     | GUINDASTE 20T - FIXO MENSAL |                       | ENSAL           | 5,000     |              | GLB        | R\$ 8.152,78  |           | 1         |           |
|                                      | 3013230     | GU)                         | NDASTE 13T - FIXO ME  | ENSAL           | 5,000     |              | GLB        | R\$ 7.612,38  |           | 1         |           |
|                                      | 2012104     | <u></u>                     | NDACTE SET LIODA N    | ODMAL           |           |              |            | D# 40.00      |           | 1         | -         |
|                                      |             |                             |                       | Salvar          | << Volta  | r            |            |               |           |           |           |
|                                      |             |                             |                       |                 |           |              |            |               |           |           |           |

#### **Medição Eletrônica de Serviços – Criar Rateio de Elementos de Custo**

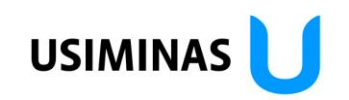

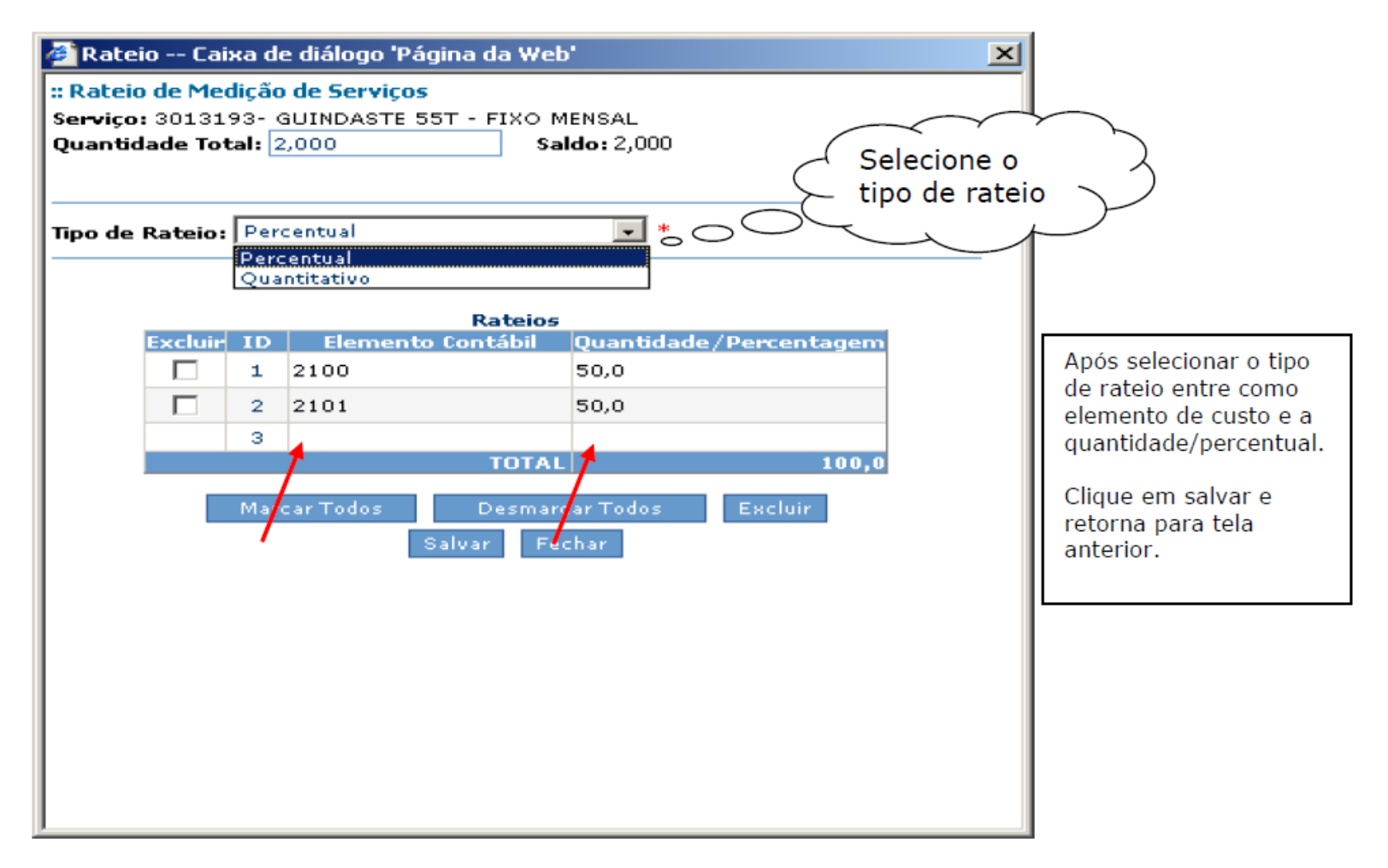

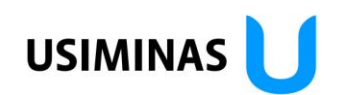

Ao retornar, observe que o campo com rateio fica em branco. Salve a Folha de Serviços.

| :: Medicão de Nova Folt        | a de Servicos                  | FI050009 - IDEA      | L TRAN   | SP. E GUINDA  | STES LTDA   : | Sair do Sistem. |
|--------------------------------|--------------------------------|----------------------|----------|---------------|---------------|-----------------|
| Pedido: 4500601296<br>Item: 10 |                                |                      |          |               |               |                 |
| DADOS DA FOLHA                 |                                |                      |          |               |               |                 |
| Descrição:                     | HORA EXTRA - LOCAÇÃO EQUIPTOS  | *                    |          |               |               |                 |
| Classificação Contábil:        | Centro de Custo                | *                    |          |               |               |                 |
| Local da Prestação de Servi    | ço: USINA - ACIARIA            | *                    |          |               |               |                 |
| Requisitante:                  | U10200                         | *                    |          |               |               |                 |
| Período:                       | De 01/11/2006 🥃 a 15/11/2006   | * *                  |          |               |               |                 |
| :: Serviços a medir            | Os campos marcados com * são d | e preenchimento obri | gatório. |               |               | -               |
| Incluir Nº Serviço             | Descrição Sa                   | ldo Qtde.            | Unid.    | Preço         | Elemento      | Rateio 🔺        |
| 3013193                        | GUINDASTE 55T - FIXO MENSAL 2  | ,000 2,000           | GLB      | R\$ 22.912,50 |               | 1               |
| 3013224                        | GUINDASTE 40T - FIXO MENSAL 2  | ,000 2,000           | GLB      | R\$ 20.091,90 | 2100          | /               |
| 3013227                        | GUINDASTE 20T - FIXO MENSAL 5  | ,000                 | GLB      | R\$ 8.152,78  |               | 0               |
| 3013230                        | GUINDASTE 13T - FIXO MENSAL    | ,000                 | GLB      | R\$ 7.612,38  |               | 0               |
|                                |                                |                      |          | D# 40.00      |               |                 |
|                                | Salvar 🔫                       | Voltar               |          |               |               |                 |

#### **Medição Eletrônica de Serviços – Criar Rateio de Elementos de Custo**

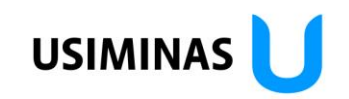

| Microsoft | t Internet Explorer 🛛 🔀                                                                                        |
|-----------|----------------------------------------------------------------------------------------------------|
| ?         | VALOR TOTAL DA FOLHA: R\$ 86008,80<br>Confira o valor acima e clique em 'OK' para confirmar o envio dos dados. |
|           | OK Cancelar                                                                                                    |

| Retorno E      | DI Caixa de | diálogo 'Página   | a da Web'                                                 | × |
|----------------|-------------|-------------------|-----------------------------------------------------------|---|
|                |             |                   |                                                           |   |
|                |             | Operação c        | oncluída com sucesso!                                     |   |
| ID da<br>Folha | Pedido      | Item do<br>Pedido | Mensagem                                                  |   |
| 1              | 4500601296  | 10                | A folha de registro de serviços 1000113855 foi<br>gravada |   |
|                |             | Fec               | har Imprimir                                              |   |

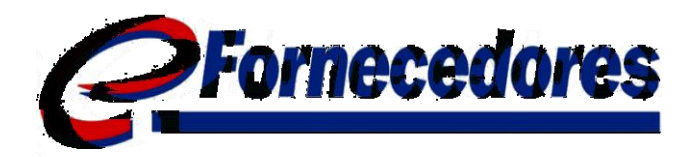

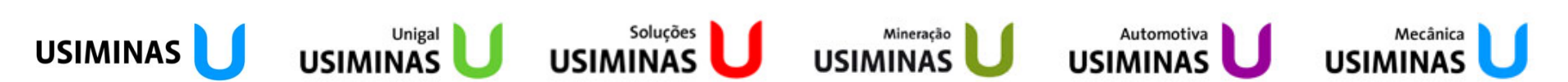